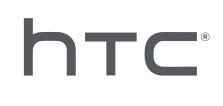

# **VIVE PORT** ARCADE

## インストールと管理ガイド

# コンテンツ

| インストール   |   |
|----------|---|
| 概要       | 4 |
| インストール前  | 5 |
| インストール   | 6 |
| アンインストール | 8 |

#### 管理

| VAM ホストアプリについて                       | 9  |
|--------------------------------------|----|
| クレジットカードの詳細とガードコードを追加する              | 10 |
| 「毎月ステーション1台あたり」のライセンス料はどのように請求されますか? | 11 |
| VR コンテンツをダウンロードする                    | 11 |
| ダウンロード用パスを変更する                       | 11 |
| VR コンテンツをゲームルームに配置する                 | 12 |
| VR コンテンツをゲームルームでプレイする                | 13 |
| VR コンテンツを削除する                        | 14 |
| ゲームルームから VR コンテンツを削除する               | 14 |
| 展開した VR コンテンツの支払いモデルを変更する            | 15 |
| 月額ライセンスを管理する                         | 15 |
| システムレポートを表示する                        | 16 |
| ゲームルームの名前を変更する                       | 18 |
| ゲームルームを有効化または無効化する                   | 18 |
| システム言語の変更                            | 18 |
| ロック画面設定を変更する                         | 19 |
| VIVEPORT Arcade Manager ソフトウェアを更新する  | 19 |
|                                      |    |

#### トラブルシューティング

| 設定ファイル            | 20 |
|-------------------|----|
| ホストとクライアントのセットアップ | 21 |
| VR コンテンツ          | 25 |
|                   |    |
| 商標と著作権            |    |

## 本ガイドについて

本ユーザーガイドにおいて、役に立つ重要な情報を示すために以下のマークを使用しています。

これはメモです。特定の行動をするまたはしないかの選択をする時に、どんなことが起こる かなどの追加情報を主に示します。またある状況においてのみ適用可能な場合がある情報を 示します。

これはヒントです。特定の手順や工程を行うための代替方法を示します。または役に立つかもしれない選択肢をお知らせします。

- これは、特定の目的を達成するまたはある機能を適切に実行するために必要となる重要な情報を示します。
  - これは、安全注意に関する情報、すなわち潜在的な問題を防ぐために注意する必要がある情報を示します。

## インストール

#### 概要

VIVEPORT Arcade Manager システムとは何ですか?

VIVEPORT Arcade Manager システムを使って、ロケーションベースのエンターテイメントセン ターにある VIVE<sup>™</sup> VR 体験の設定と管理を行います。一貫した楽しいアーケード体験を、あなた のアーケードの料金を支払った顧客に提供します。

ホストコンピューター (VR コンテンツをダウンロードしシステムを管理する場所)と1台以上 のクライアントコンピューター (ゲームルームとして利用)が必要です。

#### システム要件

VIVEPORT Arcade Manager システムをインストールするには VIVE ビジネスエディションが必要です。コンピュータが次の最小システム要件を満たしている必要があります。

● 同じコンピュータに VAM ホストと VAM クライアントを設定する場合は、C ドライブと D ド ライブに最低でも 500 GB の空き容量を確保してください。

ホスト

| オペレーティングシステム | Windows <sup>®</sup> 7、Windows 8 または Windows 10 |
|--------------|-------------------------------------------------|
| ハードディスク      | 500 GB 以上の空き容量                                  |
| RAM          | 4GB+                                            |
| CPU          | Intel® i5 同等またはそれ以上                             |

#### クライアント

HTC Vive のある VR ルームに使用されます。

| GPU              | NVIDIA GeForce® GTX 1060 / AMD Radeon™ RX 480 同等またはそ<br>れ以上 |
|------------------|-------------------------------------------------------------|
| CPU              | Intel® i5-4590 / AMD FX 8350 同等またはそれ以上                      |
| RAM              | 4GB+                                                        |
| ビデオ出力            | HDMI 1.4 または DisplayPort 1.2 またはそれ以降                        |
| USB ポート          | 1x USB 2.0 またはそれ以降のポート                                      |
| ハードディスク          | 500 GB 以上の空き容量(D ドライブ)                                      |
| オペレーティングシス<br>テム | Windows 7、Windows 8 または Windows 10                          |

## インストール前

Windows パッチをインストールする

次の Windows アップデートが VIVEPORT Arcade Manager システムを使ってホストおよびクラ イアントコンピュータにインストールされているか、確認してください。

- Windows 7: KB3033929, KB2999226
- Windows 8: KB2999226
- Windows 8.1: KB2919442, KB2919355, KB2999226

VIVEPORT Arcade Manager アカウントを有効にする

アカウントを有効にし、ロケーションを追加して VIVEPORT Arcade Manager インストールパッ ケージを受け取ります。

- **1.** arcade.viveport.com にログインします。アカウントをお持ちでない場合、サインアップしてアカウントを作成します。
- 2. ロケーション管理にあるロケーションの追加をクリックして、アーケードロケーションを 設定します。詳細情報を入力し、送信をクリックします。

|      | Add L                                                                                       | ocation                                            |    |                                                                                           |
|------|---------------------------------------------------------------------------------------------|----------------------------------------------------|----|-------------------------------------------------------------------------------------------|
| Lc   |                                                                                             |                                                    |    | Add Location                                                                              |
| Ple  | Location name*                                                                              | Phone number*                                      | —  | of the locations associated                                                               |
| with | Address*                                                                                    |                                                    |    |                                                                                           |
|      | City*                                                                                       | th Others                                          |    |                                                                                           |
|      | We'll email your installation instructions an<br>You may add additional email recipients be | d activation key to vtetest001@yopmail.com<br>low. | 1. |                                                                                           |
|      | Other email addresses                                                                       |                                                    |    |                                                                                           |
|      | Enter email address                                                                         |                                                    |    |                                                                                           |
|      | Cancel                                                                                      | Submit                                             |    | omputer, it will appear as the<br>ill need to "revoke" the<br>est on the new computer, it |

- **3.** 登録したメールアドレスをチェックし、インストールの詳細情報を受け取ります。メール には以下の重要な情報が記載されています:
  - VAM ホストインストーラーのダウンロード用リンク
  - VAM クライアントインストーラーのダウンロード用リンク
  - シリアル番号(VAM\_License.confファイルとして添付されています)

#### インストールパッケージをダウンロードする

VIVEPORT Arcade Manager システムをインストールする前に、アカウント専用のインストール および構成ファイルが必要です。インストールパッケージのリンクについては、登録時に提供し ていただいた電子メールアカウントを確認してください。

複数のロケーションにインストールする必要がある場合は(例えば他の都市にある会社の支社など)、ウェブポータルにログインして管理コンソール>ロケーション管理に必要な項目を記入すれば、複数のインストールパッケージを取得して送信することができます。

#### インストール

VIVEPORT Arcade Manager のセットアップを計画する

VAM ホストと VAM クライアントを同じコンピュータにインストールするか(シナリオ 1)、コ ンピュータ 1 台に VAM ホストをインストールして、複数のコンピュータに VAM クライアント をインストールするか(シナリオ 2)、同じコンピュータ上に VAM ホストと VAM クライアント をインストールしながら、複数のコンピュータ上にある VAM クライアントを維持する方法(シ ナリオ 3)があります。

複数のロケーションがある場合は、それぞれのロケーションにインストールパッケージをダウン ロードすることができます。詳細についてはインストールパッケージをダウンロードする (P.6) をご覧ください。

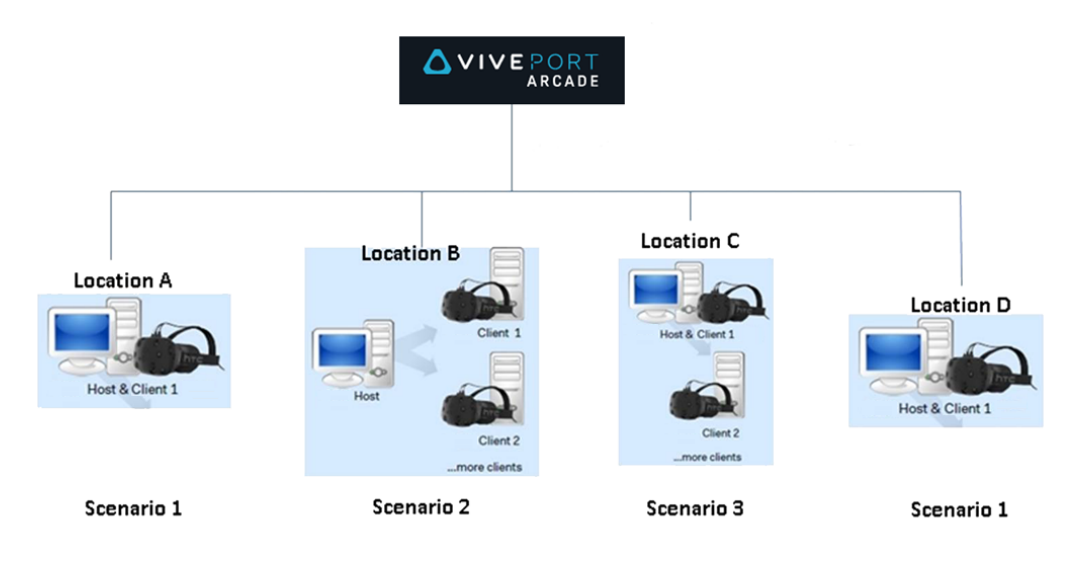

VIVEPORT Arcade Manager ホストソフトウェアをインストールする

VAM ホストは VR ゲームのダウンロード、VR コンテンツのダウンロードおよびゲームルームの 管理を行う場所です。

- 1. 管理者権限を持つアカウントを使って、コンピュータにログインします。
- 2. VAM.msiを実行して次へをクリックします。
- 3. 画面上の指示に従ってプロセスを完了します。

- 4. 最初に VAM ホストアプリを開く時にインポートをクリックします。
- 5. 構成ファイルをダウンロードするフォルダーまでブラウズし、構成ファイルを選択しま す。シリアル番号の検証が終わった後、VAM ホストアプリが有効になります。

VAM ホストソフトウェアを別のコンピューターヘインストールできま すか?

VAM ホストソフトウェアは、同一の設定ファイルからは一台のコンピューターへのみイ ンストール可能です。VAM ホストをインストールしたコンピューターを変更する場合 は、ロケーションの既存ホストデバイスをまず無効にしてください。無効にしなかった 場合、エラーが発生します。

- **1.** arcade.viveport.com にログインします。
- ロケーション管理にて、設定して、ホストコンピューターを関連付けたロケーションをクリックします。
- 3. ホストデバイス情報脇の 前 をクリックし、動作を確定します。
- **4.** VAM ホストソフトウェアを新たにインストールしたコンピューターにて、設定ファ イルをインポートします。

VAM クライアントソフトウェアをインストールする

VAM クライアントをインストールしたコンピュータが、アーケード設定のゲームルームとして 機能します。

**1**0÷

VAM クライアントソフトウェアをインストールする前に、コンピュータ上の保留中のタスク は保存するか閉じてください。インストール完了後にコンピュータが再起動されます。

- 1. 管理者権限を持つアカウントを使って、コンピュータにログインします。
- 2. VAM\_Station.exe を実行し、エンドユーザー合意書を確認します。
- 3. 次へをクリックして画面上の指示に従い、プロセスを完了します。

## アンインストール

VIVEPORT Arcade Manager システムをアンインストールする

ホストアプリとクライアントアプリの両方をアンインストールするには、以下を実行します。

- インストールファイルを実行し、VIVEPORT Arcade Manager ソフトウェアのアンインスト ールを選択します。
- コントロールパネル>アンインストールまたはプログラムの変更を開き、VIVEPORT Arcade Manager ソフトウェアを選択します。

♥ VAM クライアントのアンインストール中のエラーを避けるため、アンインストールする前に タスクマネージャを確認し、VMSClientService が実行中となっているか確認してください。

## 管理

#### VAM ホストアプリについて

VAM ホストアプリを使ってアーケード設定と顧客体験を管理します。

ホームエリアは状態を確認し、ゲームルームの VR コンテンツをプレイできる場所です。サービ スを必要とする顧客がいれば、ここで追跡できます。

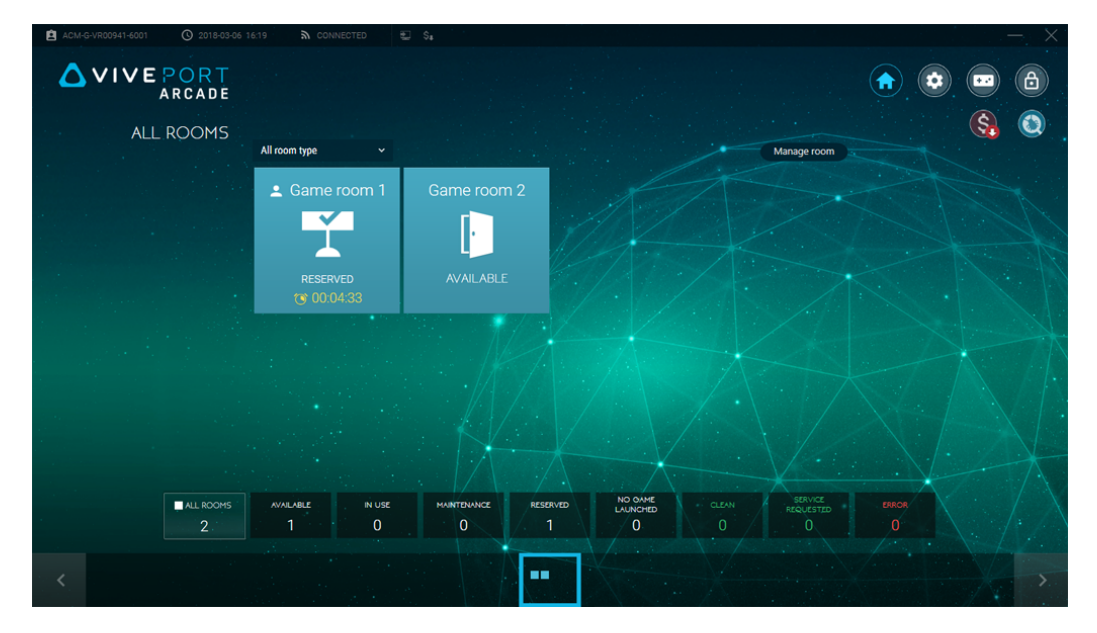

設定エリアでは、ホストとクライアントコンピュータ両方の設定を変更できます。ゲームルーム の有効または無効化、ダウンロード用パスの変更、ソフトウェアの更新などさまざまなことがで きます。

| ACM-G-VR00941-6001 |                  |                   |                                 |                                         |
|--------------------|------------------|-------------------|---------------------------------|-----------------------------------------|
|                    | E PORT<br>ARCADE |                   |                                 |                                         |
|                    | SETTINGS         |                   |                                 |                                         |
| 3-VR00941-6001     | <b>B</b>         | → Language        | ENGLISH                         |                                         |
|                    |                  | 📑 Free Disk Space | IGB Ø                           |                                         |
|                    |                  | → Game directory  | C\ProgramData\HTC\AcmHost\Games |                                         |
|                    |                  | 🔿 Reserved time   | 5 MINS                          |                                         |
|                    | SYSTEM           |                   |                                 | LOCK<br>SCREEN<br>LOCK TIMER > 10 MINIS |
|                    |                  |                   |                                 | $\cdot / \cdot / \cdot$                 |
|                    |                  |                   |                                 |                                         |
|                    | SERV             | ER CLIENT ACCOUNT | SYSTEM LOCKSCREEN VERSION       |                                         |

ゲームロビーエリアは VR コンテンツの閲覧とダウンロードが出来る場所で、VR コンテンツを ゲームルームに配置することもできます。VR コンテンツのライブラリもここにあります。

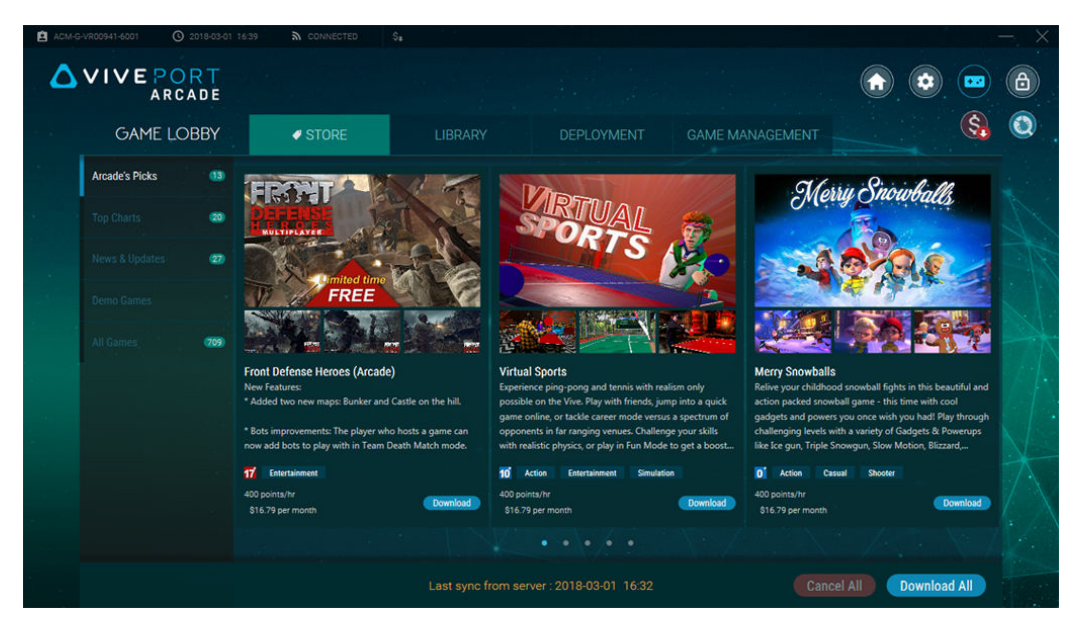

## クレジットカードの詳細とガードコードを追加する

「毎月ステーション1台あたり」のライセンスを使用してゲームの料金を支払うためには、クレ ジットカードを追加してガードコードを設定する必要があります。

- 1. arcade.viveport.com にログインします。
- 2. 画面の右上にあるドロップダウン矢印をクリックし、アカウント設定を選択します。
- 3. クレジットカードにある追加をクリックして、支払い情報を入力します。
- Viveport Arcade ガードコードにある編集をクリックして、支払い用 PIN を設定します。 別の VAM クライアント機器にゲームをダウンロードする時に、ガードコードの入力を求 められるようになります。

「毎月ステーション1台あたり」のライセンス料はどのように請求されま すか?

支払請求サイクルは毎月1日から開始されます。毎月の請求は、サブスクリプションの 更新をお客様が中止するまで続行されます。

クレジットカードに請求される最初の金額は、お客様がゲームを購読した日付に基づい てコンピュータで計算されます。例えば、15日に購読された場合、請求額は月額の半額 になる可能性があります。なお、月末には新たに購読するために3日間の期間が設けら れており、この場合、これらの日数は次の支払請求サイクルに持ち越されます。

VR コンテンツの月額ライセンスを更新または中断する方法については、月額ライセンスを管理する (P.15) を参照してください。

#### VR コンテンツをダウンロードする

- **1.** ホストコンピュータから VAM ホスト アプリを開きます。
- をクリックしてショップタブに切り替えます。
- 3. ダウンロードしたい VR コンテンツを検索して、ダウンロードをクリックします。
- 現在のページに表示されているすべての VR コンテンツをダウンロードする場合は、すべてダ
   ウンロードをクリックできます。
  - 4. ダウンロードの進捗状況を確認するにはライブラリ>ダウンロード中タブを開きます。
     ▶ をクリックしてダウンロードの優先順位を決めるか、▼ をクリックしてキャンセルします。

#### ダウンロード用パスを変更する

VR コンテンツをダウンロードするディレクトリを変更することができます。

ダウンロード用パスを変更する方法:

- VAM ホスト上: 
   をクリックしてシステムをクリックします。ゲームディレクトリの横の
   のの
   をクリックして新しいパスにナビゲートします。
- VAM クライアント上: ② をクリックしてクライアントをクリックします。ゲームルームの横の ② をクリックして、ゲームディレクトリ欄に新しいパスを入力します。

次に VR コンテンツをダウンロードする時に、新しいパスが使用されます。それ以前にダウンロードした VR コンテンツは新しいパスに移動されません。

## VR コンテンツをゲームルームに配置する

コンテンツをダウンロードした後、それを利用できるようにするゲームルームを選択することが できます。

- **1.** ホストコンピュータから VAM ホスト アプリを開きます。
- 2. 📼 をクリックして展開タブに切り替えます。
- 3. VR コンテンツを選択し、ルームを選択をクリックします。

| ACM-G |                     |                                     |                                            |                                        |                 |              |
|-------|---------------------|-------------------------------------|--------------------------------------------|----------------------------------------|-----------------|--------------|
| ۵     | VIVE PORT<br>ARCADE |                                     |                                            |                                        |                 |              |
| -     | GAME LOBBY          | Ø STORE                             |                                            | DEPLOYMENT                             | GAME MANAGEMENT | Si (2)       |
|       | Deploy              | Action Shooter<br>All ages Ages 10+ | Horror Musical Sports<br>Ages 13+ Ages 17+ | Adventure Multiplayer                  | Others          |              |
|       |                     |                                     | 78                                         |                                        |                 |              |
|       |                     |                                     | - Reideide                                 | grav<br>sket                           |                 |              |
|       |                     | 3Color Basket                       | Chop Fruits                                | o'<br>Gravity Sketc                    | h VR            |              |
|       |                     | 400 points/hr<br>\$16.79 per month  | 0 400 points/hr<br>\$16.79 per month       | 0.9 400 points/hr<br>\$16.79 per month |                 |              |
|       |                     |                                     |                                            |                                        |                 |              |
|       |                     |                                     |                                            |                                        |                 |              |
|       |                     |                                     |                                            |                                        |                 |              |
|       |                     |                                     |                                            |                                        |                 |              |
|       |                     |                                     |                                            |                                        |                 |              |
|       |                     | 3 gar                               | mes has been selected, please              | press Select rooms to select           |                 | Select rooms |

- 13 管理
  - 4. VR コンテンツを追加するゲームルームをクリックします。
- 5. 展開中の各 VR コンテンツに対して、毎時間ごとのポイントで支払うか、毎月ごとのライ センスで支払うかを選び、続行をクリックします。

月額ライセンスを選択する場合は、アカウントにクレジットカードがリンクされているか確認してください。詳細は クレジットカードの詳細とガードコードを追加する (P.10) を参照 してください。

| Select stations to dep                             | bloy                                              |                                                                                 |                                                                                             | $\times$ |
|----------------------------------------------------|---------------------------------------------------|---------------------------------------------------------------------------------|---------------------------------------------------------------------------------------------|----------|
| Computer name (Room)                               | Game name                                         | Charge by                                                                       |                                                                                             |          |
| Game room 1<br>Round-based station, total Games: 3 | 3Color Basket<br>Chop Fruits<br>Gravity Sketch VR | <ul> <li>400 points/hr</li> <li>400 points/hr</li> <li>400 points/hr</li> </ul> | <ul> <li>\$16.79 per month</li> <li>\$16.79 per month</li> <li>\$16.79 per month</li> </ul> |          |
|                                                    |                                                   |                                                                                 |                                                                                             |          |
|                                                    |                                                   |                                                                                 |                                                                                             |          |
|                                                    |                                                   |                                                                                 |                                                                                             |          |
|                                                    | CANCEL                                            | CONTINUE                                                                        |                                                                                             |          |

選択した VR コンテンツの配置が完了した後にメッセージが表示されます。互換性上の問題が ある場合、エラータブに VR コンテンツが表示されます。

「毎月ステーション1台あたり」に基づいて購読しているVRコンテンツの場合、ゲーム管理 >マイ月額ライセンスタブから実行することもできます。詳細は月額ライセンスを管理する (P.15)を参照してください。

#### VR コンテンツをゲームルームでプレイする

顧客がアーケードの VIVE VR システムを利用する準備が整ったら、ゲームルームで VR コンテン ツをプレイする時間を制御します。

- **1.** ホストコンピュータから VAM ホスト アプリを開きます。
- 2. (↑)をクリックして利用可能なゲームルームを選択します。
- ゲームルームで設定したプレイモードによって時間またはラウンドをクリックし、ラウン ド回数を設定します。

ゲームルームの状態が予約済みに変更されます。時間ベースのモードでは、顧客がヘッド セットを起動すると同時にカウントダウンが自動的に開始されます。

4. 顧客の体験を延長するには、ゲームルームを選択してラウンドを追加をクリックします。

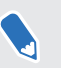

M

VR 内にいる顧客から注意を求められた時には、サービスリクエスト済みに通知が表示されます。

3

#### VR コンテンツを削除する

VAM ホストから VR コンテンツを削除すると、VAM クライアントゲームルームからも削除され ます。

- **1.** ホストコンピュータから VAM ホスト アプリを開きます。
- をクリックしてライブラリタブに切り替えます。
- 3. 削除したい VR コンテンツを選択して、削除をクリックします。

#### ゲームルームから VR コンテンツを削除する

特定のゲームルームから VR コンテンツを削除することができます。

- **1.** ホストコンピュータから VAM ホスト アプリを開きます。
- 2. 📼 をクリックしてゲーム管理タブに切り替えます。
- 3. 右側のパネルで、管理したいゲームルームを選択します。
- 4. VR コンテンツを選択し、削除をクリックします。

VR コンテンツが VAM クライアントのハードディスクから削除されます。

「毎月ステーション1台あたり」に基づいて購読している VR コンテンツの場合、ゲーム管理 >マイ月額ライセンスタブから実行することもできます。詳細は月額ライセンスを管理する (P.15)を参照してください。

3

### 展開した VR コンテンツの支払いモデルを変更する

既にダウンロードし、ゲームルームに展開済みの各 VR コンテンツに対して、支払いモデルをポ イントベースから毎月のライセンス料モデルに切り替えることができます。

- **1.** ホストコンピュータから VAM ホスト アプリを開きます。
- 2. 📼 をクリックしてゲーム管理タブに切り替えます。
- 3. VR コンテンツを選択して ∨ をクリックし、必要な支払いモデルを選択します。

|                |                                  |                     |          |                 |  | 8 |
|----------------|----------------------------------|---------------------|----------|-----------------|--|---|
| GAME LOBBY     | STORE                            |                     |          | GAME MANAGEMENT |  | 0 |
| Game room 1    | All ages Ages 10+                | Ages 13+ Ages 17+   |          | CHART IN        |  |   |
| Total Games (3 | Activate (2)                     | Deactivate (1)      |          |                 |  |   |
|                |                                  |                     |          |                 |  |   |
|                |                                  | sketch              | Seller . |                 |  |   |
|                | AT T                             | Immersive 3D Design |          |                 |  |   |
|                | 3Color Basket                    | Gravity Sketch VR   |          |                 |  |   |
|                | 400 points/hr A<br>400 points/hr | 0 600 points/hr 🗸   |          |                 |  |   |
|                | \$16.79 USD per month            |                     |          |                 |  |   |
|                |                                  |                     |          |                 |  |   |
|                |                                  |                     |          |                 |  |   |
|                |                                  |                     |          |                 |  |   |
|                |                                  |                     |          |                 |  |   |
|                |                                  |                     |          |                 |  |   |
|                |                                  |                     |          |                 |  |   |

「毎月ステーション1台あたり」に基づいて購読している VR コンテンツの場合、ゲーム管理 >マイ月額ライセンスタブから実行することもできます。詳細は月額ライセンスを管理する (P.15)を参照してください。

### 月額ライセンスを管理する

「毎月ステーション1台あたり」のライセンスモデルで購読している VR コンテンツを検索して、 1つの場所から管理することができます。

- **1.** ホストコンピュータから VAM ホスト アプリを開きます。
- 2. 🕑 をクリックしてゲーム管理タブに切り替えます。
- 3. 右パネルにあるマイ月額ライセンスを選択します。

- 16 管理
- 4. 管理する VR コンテンツを選択します。タイトルが展開されているゲームルームを含めた、月額ライセンスに関する詳細が表示されます。

| ACM-VR0000443-6003                                                                         | 7 14:46 🔊 CONNECTED 🔛                  |                                                                                                    |                                                                                         | a a chian a <del>b</del>                        | × |
|--------------------------------------------------------------------------------------------|----------------------------------------|----------------------------------------------------------------------------------------------------|-----------------------------------------------------------------------------------------|-------------------------------------------------|---|
|                                                                                            |                                        |                                                                                                    |                                                                                         | n 💿 📼 (                                         | 8 |
| GAME LOBBY                                                                                 | Ø STORE L                              |                                                                                                    | GAME MANAGEMENT                                                                         | Solution (Solution)                             | 0 |
| Game room 1<br>Total Games 18<br>Game room 2<br>Total Games 20<br>My Monthly Licenses (25) | < Back FREETFORM                       | Deployed to 2 station(s): 1 applied Monthly License<br>Point usage in this month: 0 Points I Current Monthly Licens<br>Came on a<br>Third played hour on the month: 0 Ir<br>Visit descentured Monthly License has Matchly License and an ord<br>of each descentured Monthly License and and of<br>each descentured Monthly License has Monthly License and an ord<br>of each descentured Monthly License and and of<br>each descentured Monthly License And Andrew<br>Game ord Monthly Compared Monthly License<br>descentured Monthly License<br>descentur | nee billing: 1<br>In 2018/05/11 it automatically webb block to Parts net month<br>month | Deschvite<br>Renew Monthly License<br>Uninstall |   |
|                                                                                            | 400 points/hr<br>\$16.79 USD per month | 1 available Monthly License(s)                                                                                                    | Disconte                                                                                |                                                 |   |
|                                                                                            |                                        |                                                                                                    | (                                                                                       | Remove from VAM                                 |   |

- 5. ゲームルームの月額ライセンスを管理するには、ゲームルームの横にある ••• をクリック します。以下を実行できます。
  - 無効にするをクリックすると、ゲームルームのVRコンテンツが無効になります。その後、月額ライセンスを別のゲームルームに割り当てることができます。
  - 月額ライセンスを更新をクリックすると、次の支払請求サイクルでもゲームルームのVRコンテンツへのアクセスが続行されます。
  - アンインストールをクリックすると、VAM クライアントのハードディスクから VR コンテンツがアンインストールされます。
- **6.** ポイントベースの支払いモデルに切り替えるには、各ゲームルームにあるオプション用の ラジオボタンを選択します。
- **7.** ゲームルームに VR コンテンツを展開するために利用できるライセンスがある場合は、ス テーションに適用するをクリックします。
- 8. 次の支払請求サイクルで月額ライセンスによる支払いを中止するには、中止をクリックし ます。VIVEPORT Arcade Manager からタイトルを削除する場合は、VAM から削除をクリ ックします。

## システムレポートを表示する

- 1. ホストコンピュータから VAM ホスト アプリを開きます。
- 2. 🔇 をクリックします。

- 17 管理
- 3. 以下のタブの間で切り替えます:
  - 日次レポート:1日に使用したポイントの数を確認したり、タイムベースおよびラウンドベールのゲームルームでどのゲームがプレイされたかを確認できます。

| ACM-G-VR00235-6001 | 2018-05-02 14:41 <b>a</b> CONNEC | TED 🙆 🐑 💲        |                                       |                                |   | $\rightarrow$ $\rightarrow$ $\times$ |
|--------------------|----------------------------------|------------------|---------------------------------------|--------------------------------|---|--------------------------------------|
|                    | R T<br>A D E                     |                  |                                       |                                |   |                                      |
|                    |                                  |                  |                                       |                                |   | (\$)                                 |
|                    | DAILY REPORT<br>4/25/2018        |                  | Today used O Points                   | Account balance<br>4999 Points |   |                                      |
|                    | TIME-BASED ROOM                  | ROUND-BASED ROOM |                                       | Total: 0 Points                |   |                                      |
|                    | Start/ End Time 🐱                | Duration 🖌       | Room ~                                | Subtotal                       |   |                                      |
|                    | 18:51:05 - 18:52:57              | 00:01:52         | Game room 1                           | 0                              |   |                                      |
|                    |                                  |                  |                                       | 0                              |   |                                      |
|                    | 18:46:07 - 18:46:36              | 00:00:29         | Game room 1                           | 0                              |   |                                      |
|                    |                                  |                  |                                       | 0                              |   |                                      |
|                    | 18:42:37 - 18:44:14              | 00:01:37         | Game room 1                           | 0                              |   |                                      |
|                    |                                  |                  |                                       | 0                              |   |                                      |
|                    |                                  |                  |                                       |                                |   |                                      |
|                    | 11:07:47 - 11:08:05              | 00:00:18         | Game room 1                           |                                | X |                                      |
|                    |                                  |                  |                                       |                                |   |                                      |
|                    |                                  | <u></u>          |                                       |                                |   |                                      |
|                    |                                  | DAILY REPORT     | MONTHLY FEE PAYMENT<br>REPORT HISTORY |                                |   |                                      |

月額レポート:購読している VR コンテンツを確認したり、その月額ライセンスの価格や開始日を確認できます。

| 5-02 14:41 🔊 CONNECTED         | 0 5        | ) \$ <b>.</b> |                       |                                          |                           | <ul> <li></li></ul> |  |
|--------------------------------|------------|---------------|-----------------------|------------------------------------------|---------------------------|---------------------|--|
| MONTHLY FEE REP<br>Apr, 2018 ~ | ORT        |               |                       | Total c                                  | ost on Apr<br>\$14.35 USD |                     |  |
| Title ^                        | Unit price | Start date    | Current applied on    | Total hours playe                        | d Utilization rate        |                     |  |
| 0417Arcade_Daniel              | 0.45       | 2018/04/23    | Game room 1           |                                          | 6.22%                     |                     |  |
| 0417Arcade_Daniel              | 0.45       | 2018/04/23    | Game room 2           |                                          | 0%                        |                     |  |
| 09Account_Arcade_Dan           |            | 2018/04/23    | Game room 5           |                                          | 1.43%                     |                     |  |
| 09Account_Arcade_Dan           |            | 2018/04/23    | Game room 2           |                                          | 0%                        |                     |  |
| 1arcade monthly fee            |            | 2018/04/25    |                       |                                          | 2.42%                     |                     |  |
| 1arcade monthly fee            |            | 2018/04/26    |                       |                                          |                           |                     |  |
| 10 arcade monthly fee t        |            | 2018/04/30    | Game room 1           |                                          |                           |                     |  |
| 2 arcade monthly fee te        |            | 2018/04/26    |                       |                                          |                           |                     |  |
| 2 arcade monthly fee te        |            | 2018/04/27    |                       |                                          |                           |                     |  |
|                                |            |               |                       |                                          |                           |                     |  |
|                                |            |               | MONTHLY FEE<br>REPORT | AL AL AL AL AL AL AL AL AL AL AL AL AL A |                           |                     |  |

• 支払歴:支払い方法や支払合計金額など、トランザクションを確認できます。

|  |                                          |                   |                            |              |                | Sin (1) |
|--|------------------------------------------|-------------------|----------------------------|--------------|----------------|---------|
|  | PAYMENT HISTORY                          |                   |                            | 1            |                |         |
|  | This month 🗸                             |                   |                            |              |                |         |
|  | Date / Transaction ID                    | Payment method    |                            | Unit price C | uantity Amount |         |
|  | 5/2/2018 11:59:12 AM<br>18-122-61079-2   | mc                | 12 arcade monthly fee test | \$1.62 USD 1 | \$1.62 USD     |         |
|  | 4/30/2018 6:41:44 PM<br>18-120-19411-5   | mc                | 10 arcade monthly fee test | \$1.07 USD 1 | \$1.07 USD     |         |
|  | 4/28/2018 5:43:37 PM<br>18-118-73433-2   | mccorporatecredit | 3 arcade monthly fee test  | \$1.04 USD 4 | \$15.88 USD    |         |
|  |                                          |                   | 2 arcade monthly fee test  | \$4.19 USD 2 |                |         |
|  |                                          |                   | 4 arcade monthly fee test  | \$1.67 USD 1 |                |         |
|  |                                          |                   | 1arcade monthly fee test   | \$1.67 USD 1 |                |         |
|  | 4/27/2018 11:41:28 AM<br>18-117-18368-14 | mccorporatecredit | 3 arcade monthly fee test  | \$0.14 USD 1 | \$0.14 USD     |         |
|  | 4/27/2018 11:36:13 AM                    | mccorporatecredit | 3 arcade monthly fee test  | \$0.14 USD 1 | \$0.14 USD     |         |

4. 日付欄をクリックして、表示したい期間に合わせてレポートを絞り込みます。

#### ゲームルームの名前を変更する

- **1.** ホストコンピュータから VAM ホスト アプリを開きます。
- **2.** 🔹 をクリックしてクライアントをクリックします。
- 3. 編集したいゲームルームの横にある 🖉 をクリックします。
- 4. ルーム名に新しい名前を入力します。
- 5. ゲームルームの編集が完了したら OK をクリックします。

### ゲームルームを有効化または無効化する

- **1.** ホストコンピュータから VAM ホスト アプリを開きます。
- 2. <br />
  <br />
  <br />
  をクリックしてクライアントをクリックします。
- 3. 編集したいゲームルームの横にある 🖉 をクリックします。
- 4. 状態内で、起動または無効にするの間を切り替えます。
- 5. ゲームルームの編集が完了したら OK をクリックします。

#### システム言語の変更

システム言語は地域に基づいていますが、好みの設定に変更することができます。

- **1.** ホストコンピュータから VAM ホスト アプリを開きます。
- **2.** *• を*クリックしてシステムをクリックします。

- 19 管理
- 3. 言語の横にある をクリックします。
- 4. 希望するオプションを選択し、OK をクリックします。

#### ロック画面設定を変更する

- **1.** ホストコンピュータから VAM ホスト アプリを開きます。
- **3.** ロック画面の横にある をクリックします。
- **4.** 利用する方法を選択します。パスワードを選択した場合、新しいパスワードの入力を求められます。

VAM ホストアプリをロックするには、 🖻 をクリックします。

### VIVEPORT Arcade Manager ソフトウェアを更新する

- **1.** ホストコンピュータから VAM ホスト アプリを開きます。
- **2.** <br/>
  <br/>
  <br/>
  をクリックしてバージョンをクリックします。
- 3. ソフトウェアの更新があった場合は、インストール(VAM ホスト の場合)またはすべて ダウンロード(VAM クライアント の場合)をクリックします。

VAM クライアントでアップデートが進行中の間、ゲームルームのステータスにはメンテナンスと表示されます。

トラブルシューティング

### 設定ファイル

VAM ホストにて「初期化」や「不正確なクライアントと ID」のエラーメッセージが出現します。どうすればいいですか?

初期化に失敗しましたまたはログインできません。クライアントと ID コードが間違っていま すのエラーメッセージが VAM ホストアプリに出現すると、以前の VAM ホストインストールに おけるロケーション設定内容との間に衝突が存在している可能性があります。

同一のロケーションを設定を利用できるコンピューターは一台のみです。VAM ホストアプリを 別のコンピューターヘインストールすると、この問題が発生します。問題を解決するためには、 以前のロケーション設定記録を削除する必要があります。

- **1.** arcade.viveport.com にログインします。
- 2. ロケーション管理にて、設定し、ホストコンピューターを関連付けたロケーション。
- 3. ホストデバイス情報脇の 前 をクリックし、動作を確定します。
- **4.** VAM ホストソフトウェアを新たにインストールしたコンピューターにて、設定ファイル をインポートします。

VAM ホストアプリにログインできません。どうすればいいですか?

ログインに失敗しましたのエラーメッセージが出現する場合は、様々な要因とその対応策が考え られます。

| 問題                                        | 回避法                                                                            |
|-------------------------------------------|--------------------------------------------------------------------------------|
| ネットワーク接続が不安定か、または<br>利用できません              | インターネットに接続できているかどうか確かめてく<br>ださい。                                               |
| <b>VAM</b> ホストポータルのロケーション<br>が削除されています    | arcade.viveport.com にて、ロケーション管理から現在<br>使用中のロケーションデータが存在するかどうかをチ<br>ェックしてください。  |
| 間違った VAM_License.conf ファイル<br>をインポートしています | arcade.viveport.com のロケーション管理にて、ロケー<br>ションを選択して ☑ をクリックし、設定ファイルを再<br>送信してください。 |

#### 「設定ファイルが間違っています」とエラーメッセージが出現した場合はどうす ればいいのでしょうか?

使用している VAM\_License.conf ファイルが破損しているか、空白である可能性があります。 VAM ホストポータルから設定ファイルを再送信する必要があります。

- **1.** arcade.viveport.com にログインします。
- 2. ロケーション管理にて、設定し、ホストコンピューターを関連付けたロケーション。
- 3. インストールの詳細内容を下方へスクロールし、 ≥ をクリックします。説明に従い、設 定ファイルを再送信します。
- **4.** 設定ファイルを受信した後、VAM ホストアプリをインストールしたコンピューターにて 再度インポートします。

インストール方法の詳細が記載されたメールが送信されない場合はどうすれば いいのでしょうか?

- スパムフォルダの内容をチェックします。メールがスパム認定されている場合は、ご利用 中のメールサーバー情報をお知らせください。

## ホストとクライアントのセットアップ

VAM クライアントが VAM ホストに接続できない場合はどうすればよいですか?

VAM クライアントと VAM ホスト間の接続が失敗する理由として考えられる原因と、その解決方 法を以下に示します:

| 問題                                            | 回避法                                                               |
|-----------------------------------------------|-------------------------------------------------------------------|
| クライアントとホス<br>トが同一のローカル<br>ネットワークに位置<br>していません | VAM ホストと VAM クライアントが同じローカルネットワークに存在<br>しているか、コマンドラインを通して確認してください。 |
| 同一のローカルネッ<br>トワークにて複数の<br>ホストが同時に起動<br>されています | ローカルネットワーク上に、1つの VAM ホストアプリのみが開いてい<br>るか確認してください。                 |

| 問題                             | 回避法                                                                                                    |                                                                                                    |                                             |                          |                     |  |  |
|--------------------------------|----------------------------------------------------------------------------------------------------|----------------------------------------------------------------------------------------------------|---------------------------------------------|--------------------------|---------------------|--|--|
| クライアントサービ<br>スがまだ開始されて<br>いません | Viveport 管理<br>してください                                                                                                    | システムクライア<br>。                                                                                              | ントサービスが実行され                                 | ているか存                    | 隺認                  |  |  |
|                                | <ol> <li>services.msc と入力し、サービス管理コンソールを開始します。Win<br/>とRサービス管理コンソールで、Viveport管理システムクライアント<br/>サービスが実行中になっているか確認します。</li> </ol> |                                                                                                    |                                             |                          |                     |  |  |
|                                | 2. services.msc と入力し、サービス管理コンソールを開始します。                                                                                       |                                                                                                    |                                             |                          |                     |  |  |
|                                | <b>3.</b> サービス管<br>ビスが実行                                                                                                    | 理コンソールで、<br>所中になっているた                                                                                      | Viveport 管理システムク<br>い確認します。                 | ライアント                    | トサー                 |  |  |
|                                | Services                                                                                                    |                                                                                                    |                                             |                          |                     |  |  |
|                                | File Action View                                                                                                    | Help                                                                                                    |                                             |                          |                     |  |  |
|                                | Services (Local)                                                                                                    | Services (Local)                                                                                           |                                             |                          |                     |  |  |
|                                |                                                                                                    | Viveport Management System                                                                                 | Name                                        | Status Startup           | Type Log On As 🔺    |  |  |
|                                |                                                                                                    | Client Service                                                                                             | Creater America Change Prevention S         | Started Manual           | Local Syste         |  |  |
|                                |                                                                                                    | Stop the service                                                                                           | UPnP Device Host                            | Manual<br>Started Automa | Local Service       |  |  |
|                                |                                                                                                    | Restart the service<br>Description:<br>This service communicate with Host<br>in Viveport Management System | Virtual Disk                                | Manual                   | Local Syste         |  |  |
|                                |                                                                                                    |                                                                                                    | 🔍 ViveFSM Service                           | Started Automa           | tic (D Local Syste  |  |  |
|                                |                                                                                                    |                                                                                                    | 🔍 Viveport Arcade Services                  | Started Automa           | tic (D Local Syste  |  |  |
|                                |                                                                                                    |                                                                                                    | Weise Station Comment System Client Service | Started Automa           | tic (D Local Syste  |  |  |
|                                |                                                                                                    |                                                                                                    | WebClient                                   | Manual                   | Local Syste         |  |  |
|                                |                                                                                                    |                                                                                                    | Windows Activation Technologies Service     | Manual                   | Local Syste         |  |  |
|                                |                                                                                                    |                                                                                                    | Windows Audio                               | Started Automat          | tic Local Service   |  |  |
|                                |                                                                                                    |                                                                                                    | Windows Audio Endpoint Builder              | Started Automat          | tic Local Syste     |  |  |
|                                |                                                                                                    |                                                                                                    | Windows Biometric Service                   | Manual                   | Local Syste         |  |  |
|                                |                                                                                                    |                                                                                                    | 🖗 Windows CardSpace                         | Manual                   | Local Syste         |  |  |
|                                |                                                                                                    |                                                                                                    | 强 Windows Color System                      | Manual                   | Local Service       |  |  |
|                                |                                                                                                    |                                                                                                    | Windows Connect Now - Config Registrar      | Manual                   | Local Service       |  |  |
|                                |                                                                                                    |                                                                                                    | Windows Defender                            | Started Automat          | tic (D Local Syste  |  |  |
|                                |                                                                                                    |                                                                                                    | Windows Error Reporting Service             | Manual                   | Local Syste         |  |  |
|                                |                                                                                                    |                                                                                                    | Windows Event Collector                     | Manual                   | Network S           |  |  |
|                                |                                                                                                    |                                                                                                    | 🤐 Windows Event Log                         | Started Automat          | tic Local Service 🚽 |  |  |
|                                |                                                                                                    | Chandred (Chandred /                                                                                       | •                                           |                          | •                   |  |  |
|                                |                                                                                                    |                                                                                                    |                                             |                          |                     |  |  |
|                                |                                                                                                    |                                                                                                    |                                             |                          |                     |  |  |
|                                |                                                                                                    |                                                                                                    |                                             |                          |                     |  |  |

-

| 問題        | 回避法                                      |                       |                     |        |
|-----------|------------------------------------------|-----------------------|---------------------|--------|
| クライアントが現在 | <b>1.</b> コンピュータカ                        | ッら、 VAM ホスト           | アプリを起動します。          |        |
| 無効になっています | 2. 設定パネルに移                               | 多動し、クライア              | <b>ント</b> をクリックします。 |        |
|           | <ol> <li>リストに表示さ<br/>編集 プロパティ</li> </ol> | されている各クラ-<br>ィを確認します。 | イアントマシンの編集を         | クリックし、 |
|           | 4. ルームを編集画<br>っているか確認                    | 画面で、ゲームル-<br>忍します。    | ームのステータスが アク        | ワティブにな |
|           | Edit single room                         |                       |                     |        |
|           | Charge                                   | Round-based           | ○ Time-based        |        |
|           | Client                                   |                       |                     |        |
|           | RAYMOND_CA_W7N (10.11                    | 6.137.18)             |                     |        |
|           | Status                                   | Active 🗸              |                     |        |
|           | Game directory                           | D:\VRGames\           |                     |        |
|           | Import local content 🥝                   | Off ~                 |                     |        |
|           |                                          | Cancel                | iave                |        |

## VAM ホストアプリにてセッションを設定しても、クライアントでは何も起動されません。どうすればいいのですか?

VAM クライアントプロセスに問題が発生し、その他のプロセスとの通信障害が発生している可能性があります。

- 1. コンピューターにて、タスクマネージャを起動します。
- 2. valOverlay.exe を見つけ、右クリックします。
- **3.** コンテキストメニューにて、タスク終了をクリックします。プロセスは終了し、別の新た な valOverlay.exe プロセスが開始するはずです。

代わりに、コンピューターを再起動して問題を解決することもできます。

問題が解決すると、VAM クライアントがランチャーの画面にて表示されるはずです。

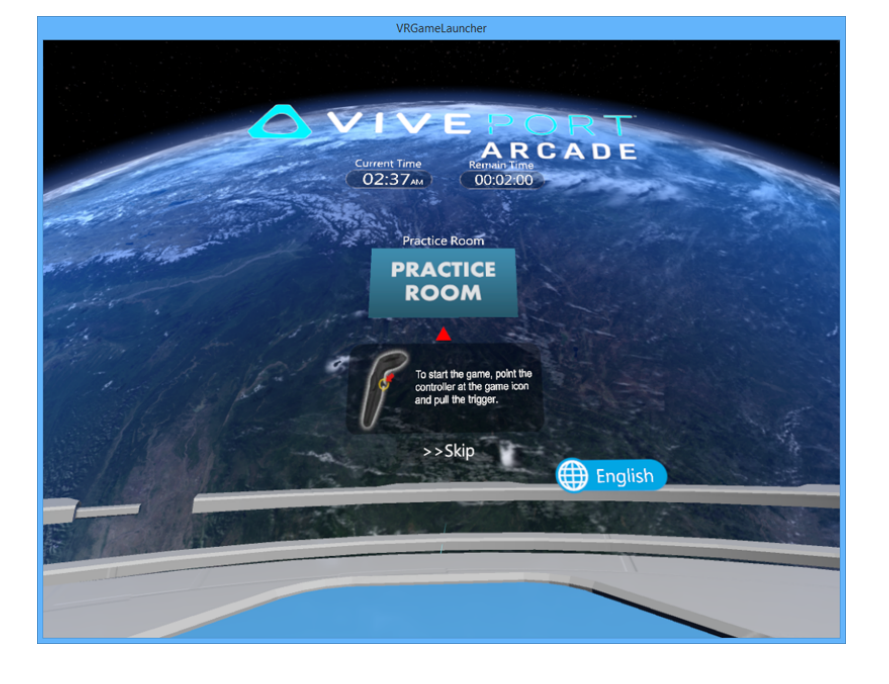

#### ラウンドが設定される前にランチャーは自動的に再起動し、カウントダウンは VR コンテンツが起動された後でないと始まりません。何が起こっているのです か?

セッション後にゲームルールのステータスにエラーが発生している可能性があります。 valoverlay.exe が起動する際、ゲームルームのステータスが読み込まれて VRGameLauncher を起動 するかどうかが決定されます。また、ランチャーのステータスも同時に決定されます。

ユーザーがラウンドを設定していないにも関わらず、ゲームルームのステータスが使用中の場 合、ランチャーは残り時間が無くても起動します。この場合、ランチャーは自動的に閉じ、その 後再起動することになります。

この問題を解決するには、ラウンドを設定した直後に閉じることで、ゲームルームのステータス を修正することが可能です。VR コンテンツを起動せずに、ゲームルームへラウンドを設定する と、ゲームルームのステータスに関するエラーを修正できます。VRGameLauncher が起動された 際に、スキップボタンが表示されていることを確かめてください。さもなければ、セッションを キャンセルして新たにラウンドを開始してください。

#### VR コンテンツ

#### ゲームを起動できないか、クラッシュしてしまいます。どうすればいいのです か?

理由とその対処法は様々なものが存在します。

| 問題                                                 | 回避法                                                                                                    |
|----------------------------------------------------|----------------------------------------------------------------------------------------------------|
| VAM ホストアプリのバージ<br>ョンが更新されていません                     | VAM ホストを最新バージョンへアップデートしてください。<br>詳細は、VIVEPORT Arcade Manager ソフトウェアを更新する<br>(P.19) をご参照ください。ダウンロードが中断されないよう、<br>WLAN ケーブル接続を用いてください。              |
| 必要な Windows パッチがま<br>だインストールされていませ<br>ん            | 必要な Windows アップデートをインストールしてください。<br>• Windows 7: KB3033929, KB2999226<br>• Windows 8: KB2999226<br>• Windows 8.1: KB2919442, KB2919355, KB2999226 |
| アンチウィルスソフトが <b>VR</b><br>コンテンツを誤って脅威とし<br>て分類しています | アンチウィルスやセキュリティソフトウェアを設定し、<br>VIVEPORT® ダウンロードを許可(ホワイトリストへ追加)して<br>ください。アンチウィルスソフトウェアを一時的に無効にする<br>ことで問題を解決できる場合もあります。                             |
| この問題は特定の VR コンテ<br>ンツでのみ起こります                      | 問題が特定のVRコンテンツでのみ発生する場合は、開発者へ連絡して回避法を問い合わせてください。                                                                                                   |

#### VR コンテンツをダウンロードできません。どうしたらよいですか?

アンチウィルスソフトが VR コンテンツを誤って分類していることが原因の可能性がありま す。アンチウィルスやセキュリティソフトウェアを設定し、VIVEPORT ダウンロードを許可(ホ ワイトリストへ追加)してください。アンチウィルスソフトウェアを一時的に無効にすることで 問題を解決できる場合もあります。

Wi-Fi Direct 接続にて、VR コンテンツは配置されず、ゲームルームが切断されま す。これは何故ですか?

ワイヤレスネットワークで VR コンテンツを配置できない場合は、ゲームルームのステータスは 切断と表示され、自動的に復旧することはできません。これはワイヤレスネットワークが不安 定な場合に通常発生し、ダウンロード中のパッケージの一部が失われる事態につながります。こ の場合、VAM ホストと VAM クライアント間の通信は切断されます。

ワイヤレスネットワークの代わりに WLAN ケーブルを使用して、インターネット接続を安定に 保つことでこの問題を解決してください。

#### ゲームルームからどうすれば VR コンテンツを削除できますか?

特定のゲームルームから VR コンテンツを削除する場合は、VAM ホストアプリにて行えます。

- **1.** ホストコンピュータから VAM ホスト アプリを開きます。
- 2. ●をクリックしてルームの管理タブに切り替えます。
- 3. 右側のパネルで、管理したいゲームルームを選択します。
- 4. VR コンテンツを選択し、削除をクリックします。

#### どうすれば問題を報告できますか?

バグや問題を発見した場合は、直ちにお知らせください。

- 1. ホストコンピューターから VAM ホストアプリを開き、🐿 をクリックします。
- 2. プロンプトが表示されたら、問題の内容を問題記入欄へ記入します。問題の発生したルームを特定する場合は、選択をクリックします。
- 3. ログ収集のアイテムを選択するダイヤログにて、問題の発生したルームを選択します。 VAM ホストは必須項目であり、デフォルトで選択されています。
- 4. OK をクリックし、送信をクリックして問題を報告してください。

## 商標と著作権

<sup>©</sup> 2018 HTC Corporation。無断転載を禁止します。

Vive、Vive ロゴ、Viveport、Arcade Central Management およびその他の HTC 製品およびサービス名はすべて、米国およびその他の国における HTC Corporation とその子会社の商標および/または登録商標です。

その他の本書に記載されている商標およびサービスマークは、会社名、製品名、サービス名およびロゴを含めてそれぞれの所有者の財産であり、これらの本書内での使用は、HTC Corporation との提携や関連性、あるいは承認を示すものではありません。必ずしも、記載されているすべてのマークが本ユーザーガイドに掲載されるわけではありません。

本書に含まれる画面イメージはシミュレートしたものです。HTC は、本書中の技術的誤りや編 集上の誤り、あるいは欠落、また、本資料の提供に起因する偶発的または必然的な損害に対して 一切の責任を負いません。情報は、いかなる種類の保証なく「現状のまま」提供され、予告なく 変更されることがあります。HTC はまた、事前の予告なく、いつでも本書の内容を訂正する権 利を有します。

本書のいかなる部分も、いかなる形式または手段、あるいは電子的または機械的に関わらず、複 写、情報検索システムへの記録や保管、あるいはいずれかの言語への翻訳を含め、いかなる形式 であれ、HTCからの書面による事前の許可なしに複製または転送することを禁じます。